Ihre Wahl wenn es um Webanwendungen geht

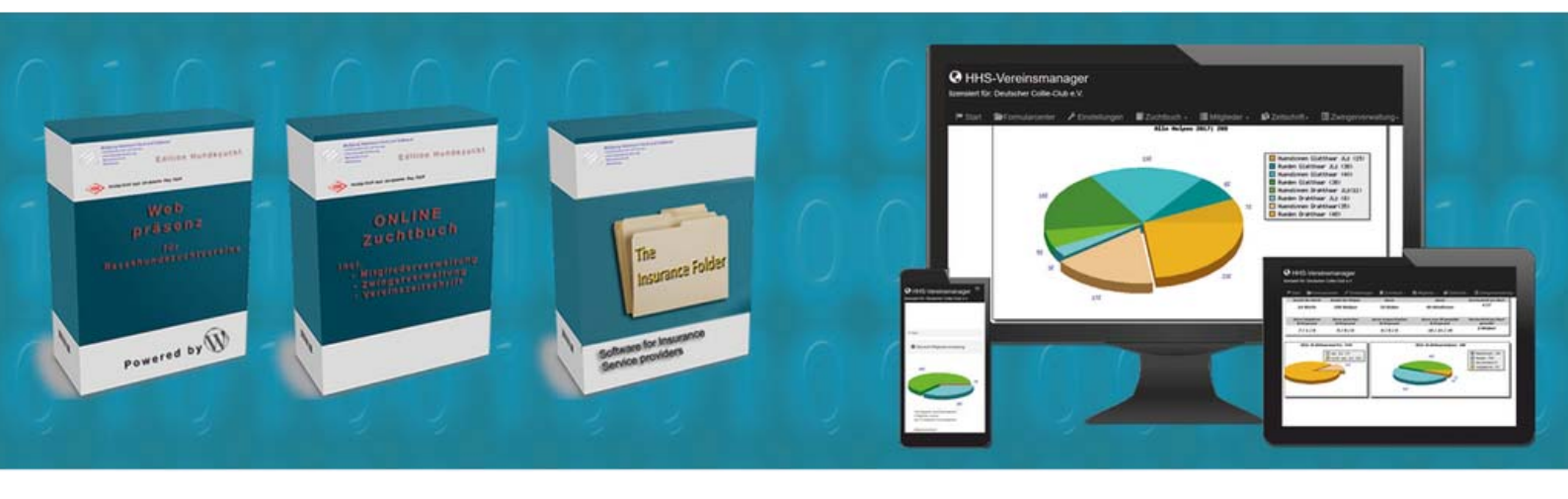

# HHS-Dog Breeding Manager Übersicht zum Modul Ausstellungen

Ihre Wahl wenn es um Webanwendungen geht

### Der HHS—Ausstellungsmanager

#### Anlegen einer Ausstellung:

Wählen Sie in der Übersicht

Neue SR Ausstellung anlegen

In der nun folgenden Maske geben Sie bitte alle Ausstellungrelevanten Daten ein und klicken auf

Sie gelangen jetzt zurück zur Übersicht und können dort durch einen klick die Ausstellung öffnen.

HHS Dog Breeding Club Manager / Modul Ausstellungen Landesgruppe Bayern verfügbare Ausstellungen: klicken Sie auf den Showert um zur jeweiligen Ausstellung zu gelange Showort Datum Meldeschluss Richter bearbeiten löscher Status 09.07.2017 27.06.2017 Geoff Duffield × 0 Aktiv Neue SR Ausstellung anlegen Hauptmenü Neue SRA anlegen Landesgruppe: Bayern Landesgruppe: Bayern Strasse der Ausstellung: PLZ der Ausstellung: Ort der Ausstellung: Datum 1.Meldeschluss: TT . MM . JJJJ TT . MM . JJJJ TT . MM . JJJJ 2.Meldeschluss: Beginn des Richtens: Elniass ab: Uhrzelt Uhrzeit Showbezelchnung: Spezialrassehunde 🗸 Wertung Top Fox Ja Ausstellung Name des 1. Richters: Land des Richters: -----Ausstellung speichern HHS Dog Breeding Club Manager / Modul Ausstellungen Landesgruppe Bayern ert um zur Jeweiligen A Datum Richter Status Meldeschluss hearbeiten Nacher 09.07.2017 27.05.2017 0 Aktiv Neue SR Ausstellung anlegen Hauptmenü

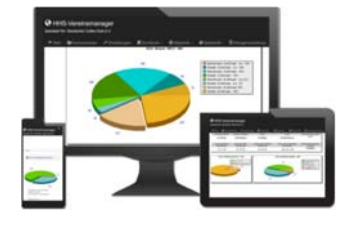

Ihre Wahl wenn es um Webanwendungen geht

## Der HHS—Ausstellungsmanager

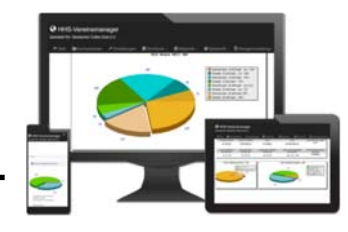

#### Der Meldeschein:

| <complex-block><form><form><form><form><form></form></form></form></form></form></complex-block>                                                                                                    | Meldeschein                                                                                                    | itscher<br>Tie-Club e. V.                                                                                                    | Diesen Meldeschein bekommen Ihre<br>Aussteller angezeigt und können hier<br>online melden.                                                                                                    |
|----------------------------------------------------------------------------------------------------|----------------------------------------------------------------------------------------------------|----------------------------------------------------------------------------------------------------|----------------------------------------------------------------------------------------------------|
| <form><form><form><form></form></form></form></form>                                                                                                    | Hundedaten                                                                                                    | Klasse:     Veteranenklasse 30,-4                                                                                                    | Auswahl der Klasse.                                                                                                    |
| <form></form>                                                                                                    | Asse:<br>Langhaar<br>Geschicht:<br>Rode<br>Hundename<br>Hundename<br>Vater:<br>Vater<br>Nutter:<br>Nutter:<br>Titet:<br>Titet:<br>Titet:                                                                                                    | Zuchtbuchnr.:<br>Zuchtbuchnummer<br>Wurftag:<br>Tag Monat Jahr<br>Chipnummer<br>Chipnummer<br>Bel Meldungen in der Championklasse: Championnachweis<br>Nochladen:<br>Durdhaudhen Keine Datei ausgewählt.<br>Zahlverise:                                                                                                    | <ul> <li>Gibt es eine Ermässigung für jeden</li> <li>2. und weiteren Hund wird diese hier angezeigt.</li> <li>Hier kann der Championnachweis hochgeladen werden</li> </ul>                              |
| <pre>der Zahlung vor Ort</pre>                                                                                                    | Züchner<br>Besitzerdaten:<br>Name                                                                                                    | Zusatzlich meide ich:<br>Kind und Hund<br>nein                                                                                                    | <ul> <li>Hier kann die Zahlweise, je nachdem<br/>welche in der Anlage der Ausstellung<br/>eingetragen wurde, ausgewählt wer-<br/>den. Möglich ist:</li> <li>Überweisung, Lastschrift, Paypal</li> </ul> |
| Ettem       Bitchag für die Allessaudenhung ist jeweils der Tig vor der Verstassatung         Die Gebühr für Kind und Hund berägt 5,                                                                      | Stresse:         Stresse:           PLZOn:         PLZ On:           Telefon:         Telefon:           Telefon:         Telefon:           Fax:         Telefon:           Telefon:         Telefon:                                                                                                    | Geburtsdatum:<br>Juniorhandling:<br>nein V<br>Geburtsdatum:<br>Atterskiesse:                                                                                                    |                                                                                                    |
| (www.wdh.de/aussitellungsordnung) Einverstanden: Einverstanden: Einverstanden: Einverstanden: Nach Absenden der Meldung bekommen Sie eine Bestätigung mit der Bankverbindung angezeigt Verbindlich melden | E-Mail<br>Die Geodin für Kind und Hund beträgt 5,€ / Die Geodin für<br>Hund(e) zur Zuchtschau an.<br>Jeder teilnehmende Hund muß wirksam gegen Tollwut sch<br>each dog participating must be effectively vaccinated agail<br>Mit der Anmeldung erklärt der Aussteller, die Ausstellungs<br>des VDH zu kennen, diese zu beachten und dass gegen im<br>(www.vdh.delausstellungsordnung) (seutschercollieclube-<br>The submission of the enty-Form shall be regarded as ext<br>Regulations, will observe them. We confirm their us have n | Stichtag für die Atterszuordnung ist jeweils<br>der Tag vor der Veranstaltung<br>Juniorhandling beträgt 10€ Hiermit melde ich o.g.<br>utzgeimpft sein (impfausweis mitnehmen),<br>nst rables (Please bring the vaccination certificate!).<br>-Bestimmungen des Deutschen Foxterrier-Verband e.V. und<br>n kein DFV/ VDH-Ausstellungsverbot besteht<br>(de de),<br>libitor's declaration stating that heistie knows the Show-<br>ot been prohibited from exhibiting by the VDH |                                                                                                    |
| Verbindlich melden Hrt5-Austielungsmanger V 2.0 E Wafgerg Heamenn htte-sel.ce                                                                                                    | (www.vdh.de/ausstellungsordnung)<br>Einverstanden:                                                                                                    |                                                                                                    |                                                                                                    |
| MrG-Aussielungsmanager V 2.0 D Wolfgang Heamenn Markveb.ce                                                                                                    | Nach Absenden der Meldung bekommen Sie eine Bestätig<br>Verbindlich melden                                                                                                    | ung mit der Bankverbindung angezeigt                                                                                                    |                                                                                                    |
|                                                                                                    | HtS-Aussialungsmanager V 2.0                                                                                                    | C Wolfgang Hazmann Ma-web.ce                                                                                                    |                                                                                                    |

Ihre Wahl wenn es um Webanwendungen geht

### Der HHS—Ausstellungsmanager

#### Die Meldebestätigung:

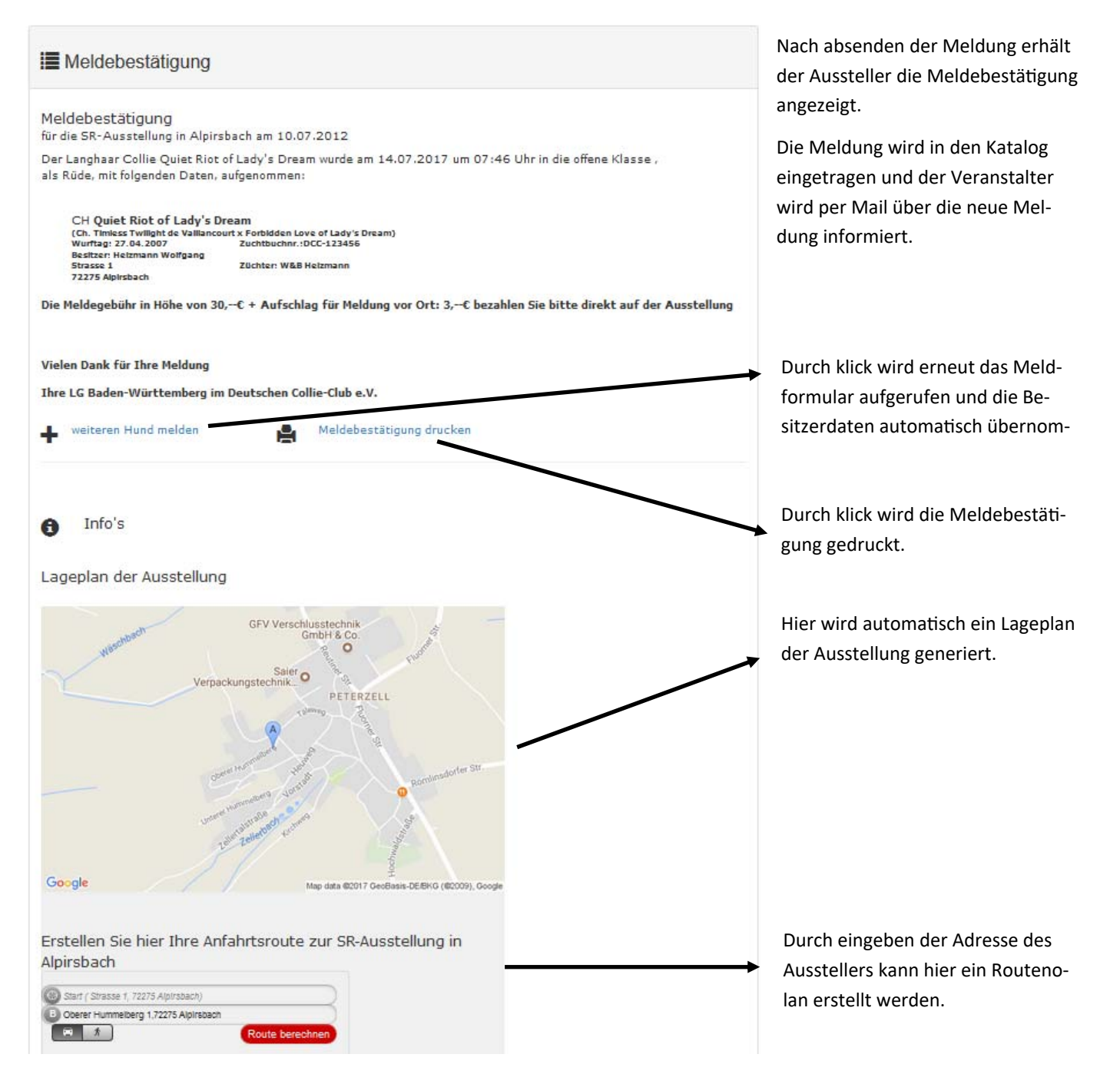

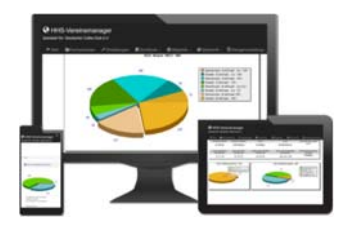

Ihre Wahl wenn es um Webanwendungen geht

### Der HHS—Ausstellungsmanager

#### Der Meldeschein für die Wettbewerbe:

| Ausstellerdate                                | en:                                                |                       |        |               |          |       |          |                                  |
|-----------------------------------------------|----------------------------------------------------|-----------------------|--------|---------------|----------|-------|----------|----------------------------------|
| iame:                                         |                                                    |                       | ]      | Vomame:       |          |       |          |                                  |
| itasse                                        |                                                    |                       |        | PLZ<br>Ort:   |          |       |          |                                  |
| Telefon:                                      |                                                    |                       |        | E-Mail:       |          |       |          |                                  |
| 8552                                          | Langhaar                                           | i waxaa               | ~      | Wettbewerb: 🗿 |          |       |          |                                  |
| asse:<br>u oben ausgewählb                    | Langhasr<br>er Klasse melde ich folg               | ende Hunde:           | ~      | Wettbewerb: 0 |          |       |          |                                  |
| asse:<br>u oben ausgewählt<br>tei und Name:   | Langhaar<br>er Klasse melde ich folg<br>ZB-Nummer: | ende Hunde:<br>Vater: | Munter | Wetbewerb: 0  | 2        | Chip: | kup      | let                              |
| asse:<br>u oben ausgewählb<br>tei und Name:   | Langhaar er Klasse melde ich folg ZB-Nummer:       | ende Hunde:<br>Vater: | Mutter | Wetbewerb: )  | 2        | Chip: | kup<br>r | let<br>ne -                      |
| asse:<br>u oben ausgewählt<br>tel und Name:   | Larghasr er Klasse melde ich folg ZB-Nummer:       | ende Hunde:<br>Vater: | Mutter | Wetbewerb: 0  | 2        | Chip: |          | iert<br>re i                     |
| asse:<br>u oben ausgewählt<br>tei und Name:   | Langhaar  r Klasse melde ich folg ZB-Nummer:       | ende Hunde:<br>Vater: | Mutter | Wetbewerb: )  | <b>*</b> | Önip: |          | iert<br>rei s<br>rei s           |
| esse:<br>u oben ausgewählb<br>tel und Name:   | Langhaar er Klasse melde ich folg ZB-Nummer:       | ende Hunde:<br>Véter: |        | Wetbewerb: )  |          |       |          | ilert<br>nei s<br>nei s<br>nei s |
| asse:<br>u oben ausgewählte<br>Itel und Name: | Larghasr  r Klasse melde ich folg ZB-Nummer:       | ende Hunde:<br>Veter: |        | Wetbewerb: )  |          | Chip: |          | ilent<br>nei s<br>nei s<br>nei s |

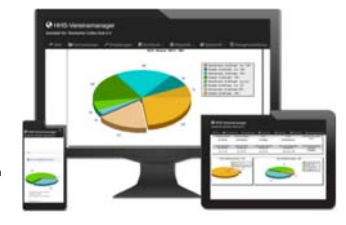

Werden Wettbewerbe angeboten, können diese über das separate Meldeformular für Wettbewerbe gemeldet werden.

Ihre Wahl wenn es um Webanwendungen geht

### Der HHS—Ausstellungsmanager

### Das Menü "Managen":

#### Q Meldungen anzeigen

| 🔳 Me   | eldungen Mannheim am 01.07.2011                                                                                                    |                                                                                          |      |   |     |
|--------|----------------------------------------------------------------------------------------------------|------------------------------------------------------------------------------------------|------|---|-----|
| Collie | Langhaar Jüngster                                                                                                    | ıklasse Rüden                                                                            |      |   |     |
|        |                                                                                                    |                                                                                          |      |   |     |
|        | Amelia Deinen of Leve                                                                                                    |                                                                                          |      |   | 0   |
| 1      | Amalie Prince of Love                                                                                                    |                                                                                          | کا   |   | (*) |
|        | (Ch.Lynmead Simply in my Soul x Amalie Loves To Love                                                                                | :)                                                                                       |      |   |     |
|        | Besitzer: Scheuer & Van der Akker Petra und Willi<br>Kirschhoferstr. 18<br>66265 Heusweiler<br>Wurftag: 08.11.2008<br>Rute kupiert: | Zuchtbuchnr.: AK 00676801<br>Züchter: A:C Hollywood & C.Waterh<br>Zahlweise: Lastschrift | ouse |   |     |
| 2      | United Heartbreaker of Lady's Dream                                                                                                 |                                                                                          | C.   |   | 8   |
|        | (Ch.Heartbreaking Jake vom Haus Rosenpracht x Quiet                                                                                 | Charme of Lady's Dream)                                                                  |      |   |     |
|        | Besitzer: Scheuer & Van der Akker Petra und Willi<br>Kirschhoferstr. 18<br>66265 Heusweiler<br>Wurftag: 14.10.2008<br>Rute kupiert: | Zuchtbuchnr: DCC 07266<br>Züchter: Wolfgang & Brigitte Heizma<br>Zahlweise: Lastschrift  | nn   |   |     |
| Collie | Langhaar Championk                                                                                                    | lasse Rüden                                                                              |      |   |     |
|        |                                                                                                    |                                                                                          |      |   |     |
| 14     | D + Lux. Jgd-Ch, Deutscher Champion Club und VDH<br>11Moment in Time vom Haus Rosenpracht                                           |                                                                                          |      | C | 8   |
|        | (Xotic Lover of Slatestone x Fantasy Magic vom Haus Ros                                                                             | enpracht)                                                                                |      |   |     |
|        | Besitzer: Sölter Anja<br>Hartmannstr. 22<br>67063 Ludwigshafen<br>Wurftag: 14.04.2004<br>Rute kupiert:                              | Zuchtbuchnr.: DCC 4886<br>Züchter: Petra und Olaf Scheuer<br>Zahlweise: Überweisung      |      |   |     |

Hier bekommen Sie alle Meldungen angezeigt.

Es können hier die Daten geändert werden, es können Hunde gelöscht werden und es können die Championnachweise eigesehen werden.

#### Ausstellerliste

Hier erhlten Sie eine Liste der Aussteller

#### Ausstellerverzeichnis Mannheim am 01.07.2011

Andrea und Jörg, Lanßen Bremmenstraße 21, 44319 Dortmund Tel: 0231-210083 Andreas, Rotgang Berggasse 16, 89186 literrieden Tel: 07306/928161 Anja, Sölter Hartmannstr. 22, 67063 Ludwigshafen Tel: 0179 - 1232324 B & B, Kraft Phitzenweg 16, 63456 Hanau Tel: 06181-966210 Beate, Derwanz Weihrestr. 26, 75245 Neulingen Tel: 07237/329095 Carmen, Klein Hanauer Strasse 9, 38124 Kerzell Tel: 06659-618947 Christian, Reinke Uhlandstr. 17, 72519 Veringenstadt Tel: 07577 / 92 69 07 Clauda, Michels Hintergasse 9, 76437 Rastatt Tel: 08184/61264

Ihre Wahl wenn es um Webanwendungen geht

### Der HHS—Ausstellungsmanager

#### Das Menü "Managen":

Richterberichte als PDF

## Deutscher Collie-Club e.V.

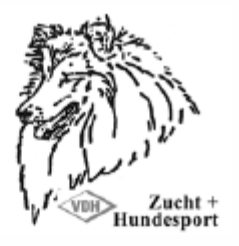

Richterbericht / judge's report

| Katalog Nr.: | 1                                                    |
|--------------|------------------------------------------------------|
| Name:        | Amalie Prince of Love                                |
| Klasse:      | Jüngstenklasse                                       |
| Geschlecht:  | Rüde                                                 |
| ZB-Nr.:      | AK 00676801 / Chip:                                  |
| Rasse:       | Langhaar                                             |
| Rasse:       | Langhaar                                             |
| Wurftag:     | 08.11.2008                                           |
| Besitzer:    | Petra und Willi, Kirschhoferstr. 18, 66265 Heusweile |

#### Beurteilung:

|  | - |
|--|---|

| Formwert              | Platz                      | 808   | BOS        | BJH |
|-----------------------|----------------------------|-------|------------|-----|
| <b></b>               | <b></b>                    |       |            |     |
| Anv. Dt. Ch. VDH      | res. Anw. Dt Ch. VDH       | CAC   | res. CAC   |     |
|                       |                            |       |            |     |
| Anw. Dt Jgd., Ch. VDH | res. Anw. Dt Jgd., Ch. VDH | CAC-J | res. CAC-J |     |
| I                     |                            |       |            |     |
| Anw. Dt Vet. Ch. VDH  | res. Anw. Dt.Vet. Ch. VDH  | CAC-V | CAC-V res. |     |
| I                     |                            |       | 1          |     |

Mannheim, den 01.07.2011

O Brian Hawkins O 0 O 0

Name des Zuchtrichters Unterschrift des Zuchtrichters

erstellt mit HHS Ausstellungsmanager V 3.0

Die Richterberichte werden automatisch erstellt und als PDF ausgegeben. Sie können also die Berichte ausdrucken und auf der Ausstellung ausfüllen oder aber Sie füllen die PDF's direkt auf der Ausstellung am PC aus.

Ihre Wahl wenn es um Webanwendungen geht

### Der HHS—Ausstellungsmanager

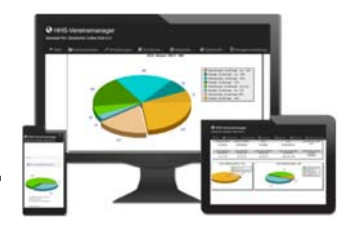

#### Das Menü "Managen":

X Überweisungen

- **A** Lastschriften
- Reveal Zahlungen
- Zahlungen vor Ort

Überweisungen für die Spezialrassehunde-Ausstellung, am 27.04.2014 in Baden-Baden

K.+M.+J. Wenger -Böhi Kurt Hechtenweg 1, Bellach 26,--€ für X-Girl v. Wengerhof,offene Klasse

Müri Amy Wallbach 12, 5107 Schinznach dorf 15,--€ für Nanea von den Jurahügeln,Jugendklasse

Röwenstrunk Angi Frömmersbacher Str. 18, 51647 Gummersbach 30,--€ für Einar Esben vom Pommernhof, Championklasse

Röwenstrunk Angi Frömmersbacher Str. 18, 51647 Gummersbach 15,-∙€ für Charisma von Angi's Zaubervald,Jüngstenklasse

Müri Amy Wallbach 12, 5107 Schinznach dorf 30,--€ für Aleski Jugendklasse m Schinznacher

Andreas Rotgang Andreas Rotgang Berggasse 16, Illerrieden 30,--€ für Nyitramenti Clarins of Radway,Zwischenklasse

Röwenstrunk Angi Frömmersbacher Str. 18, 51647 Gummersbach 26,--€ für Bibi Bloxberg von Angi's Zauberwald, Jugendklasse

Röwenstrunk Angi Frömmersbacher Str. 18, 51647 Gummersbach 15,--C für Charmeur von Angi's Zaubervald,Jüngstenklasse

Behalten Sie den Überblick.

Sie können hier alle Meldungen nach Zahlart anzeigen lassen.

#### Meldezahlen

Erhalten sie hier eine Übersicht der immer aktuellen Meldezahlen.

Diese Seite kann auch in ihre Homepage eingebaut werden

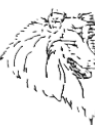

Aktuelle Meldezahlen zur Spezialrassehunde -Ausstellung der LG Baden-Württemberg im Deutschen Collie-Club e.V. am 27.04.2014 in Baden-Baden

| Meldungen Collie-La    | angl | haar Rûden | Meldungen Collie-La  | ngl | haar Hündinnen |
|------------------------|------|------------|----------------------|-----|----------------|
| Veteranenklasse        | 0    | Meldungen  | Veteranenklasse      | 1   | Meldungen      |
| Babyklasse             | 1    | Meldungen  | Babyklasse           | 2   | Meldungen      |
| Gebrauchshundeklasse   | e () | Meldungen  | Gebrauchshundeklasse | 0   | Meldungen      |
| Jüngstenklasse         | 2    | Meldungen  | Jüngstenklasse       | 4   | Meldungen      |
| Jugendklasse           | 9    | Meldungen  | Jugendklasse         | 14  | Meldungen      |
| Zwischenklasse         | 3    | Meldungen  | Zwischenklasse       | 6   | Meldungen      |
| Championklasse         | 7    | Meldungen  | Championklasse       | 2   | Meldungen      |
| offene Klasse          | 7    | Meldungen  | offene Klasse        | 15  | Meldungen      |
| Gesamt:                | 29   | Meldungen  |                      | 44  | Meldungen      |
| Meldezahl Collie-Langl | naar |            |                      | 73  | Meldungen      |

| Meldungen Collie    | -Kurz   | haar Rüden | Meldungen Collie-I | Kurzh | naar Hündinnen |
|---------------------|---------|------------|--------------------|-------|----------------|
| Veteranenklasse     | 0       | Meldungen  | Veteranenklasse    | 0     | Meldungen      |
| Babyklasse          | 0       | Meldungen  | Babyklasse         | 0     | Meldungen      |
| Jüngstenklasse      | 0       | Meldungen  | Jüngstenklasse     | 0     | Meldungen      |
| Gebrauchshundekla   | isse () | Meldungen  | Gebrauchshundeklas | se () | Meldungen      |
| Jugendklasse        | 1       | Meldungen  | Jugendklasse       | 1     | Meldungen      |
| Zwischenklasse      | 0       | Meldungen  | Zwischenklasse     | 0     | Meldungen      |
| Championklasse      | 0       | Meldungen  | Championklasse     | 0     | Meldungen      |
| offene Klasse       | 0       | Meldungen  | offene Klasse      | 0     | Meldungen      |
| Gesamt:             | 1       | Meldungen  |                    | 1     | Meldungen      |
| Meldezahl Collie-Ku | rzhaar  |            |                    | 2     | Meldungen      |
| Meldezahl Gesamt:   |         |            |                    | 75    | Meldunaen      |

Ihre Wahl wenn es um Webanwendungen geht

### Der HHS—Ausstellungsmanager

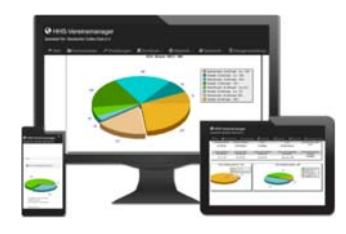

#### Das Menü "Managen":

#### **W**Urkunden

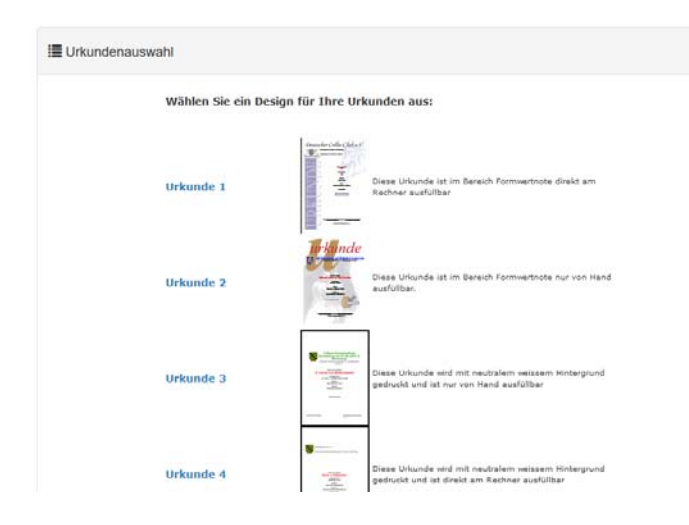

Natürlich werden diese automatisch als PDF erstellt.

Sie haben auch hier die Möglichkeit die Urkunden von Hand oder direkt am PC auszufüllen.

Wählen Sie ein Urkundendesign aus und drucken ihre Urkunden aus.

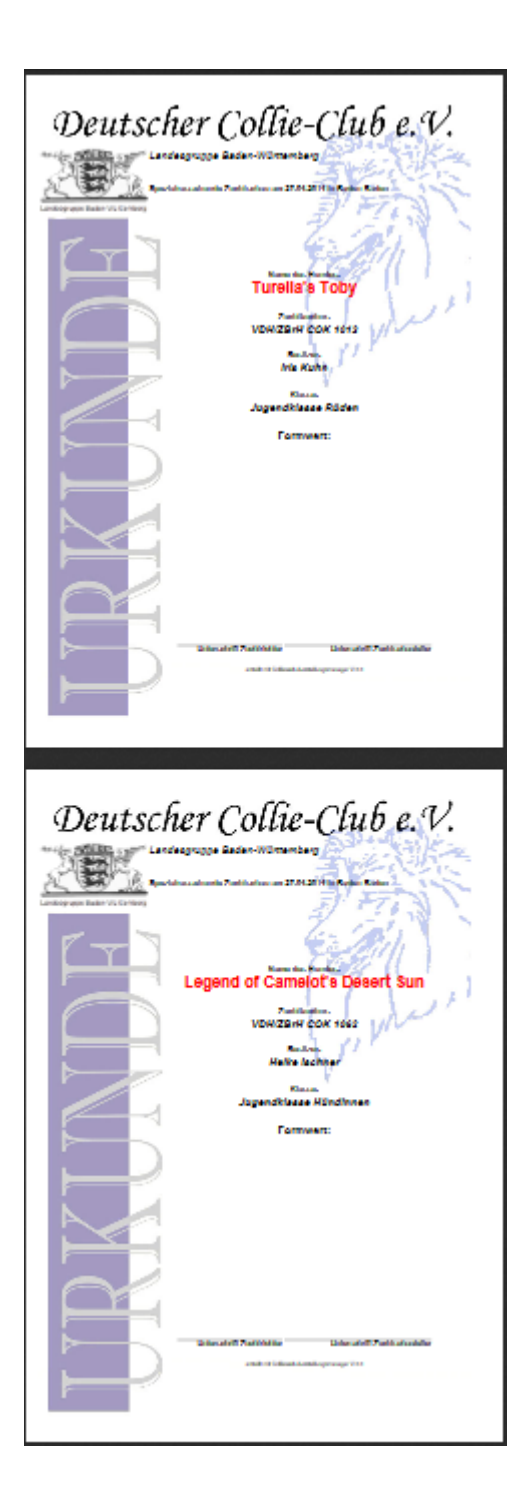

Ihre Wahl wenn es um Webanwendungen geht

### Der HHS—Ausstellungsmanager

#### Das Menü "Managen":

Ergebnisse eingeben

| Collie La | inghaar                                                       |                                  | Babyklasse Rüd |
|-----------|---------------------------------------------------------------|----------------------------------|----------------|
| 1         | Chillytime's Easy Rider                                       |                                  |                |
|           | (Int. Ch. Purple Rain vom Haus Ro                             | enpracht x Lansingh's Môme Piaf) |                |
|           | Wurftag: 26.01.2014                                           | Zuchtbuch                        | nr.:DCC 10325  |
|           | Besitzer: Katharina Puhl<br>Gießenerstraße 16<br>35633 Lahnau | Züchter: Ka                      | atharina Puhl  |
|           |                                                               |                                  |                |

Hierkönnen nach der Ausstellung die Ergebnisse eingetragen und die Richterberichte, wenn gewünscht, hochgeladen werden.

Ergebnisse anzeigen

Ergebnisse Colliejournal

Platzierungen

Spezialrassehunde-Ausstellung am 27.04.2014 in Baden-Baden Richter: Tony lley, GB (Langhaar), Michaela Rukopf, D (Kurzhaar) 0 0

#### Collie Langhaar Babyklasse Rüden fehit Chillytime's Easy Rider (Int. Ch. Purple Rain vom Haus Rosenpracht x Lansingh's Môme Plaf) B: Katharina Puhl Z: Katharina Puhl Collie Langhaar Jüngstenklasse Rüden vv 2 Charmeur von Angl's Zauberwald (Einar Esben vom Pommernhof x Nicol ernhof x Nicolaysens Tête à Tête) B: Angi Röwenstrunk Z: Angi Röwenstrunk vv 1 Black Velvet von Janinas Heart (Jenoi Indigo x Ch. Universal Star von Janinas Heart) B: Hans-Stefan Hauger Z: Claudia und Uwe Erb Collie Langhaar Jugendklasse Rüden V 3 Naughty n' Nice vom Haus Rosenpracht (Private Emotion vom Haus Rosenpracht x Hungry Eyes vom Haus Rosenpracht) B: Anke Jockel 2: Netra & Olaf Scheuer SG Bob Baumelsfer von Angi's Zauberwald (Amaretto Dream Adam vom Taunus x Runa of white Castie) R - Fikk Fikk Galnar

Sie können hier die Ergebnisse in verschiedenen Formaten generieren lassen um sie z.Bsp.: für die Vereinszeitschrift oder die Homepage zu verwenden.

### лİ

#### Ergebnisse

Spezialrassehunde-Ausstellung am 27.04.2014 in Baden-Baden Richter: Tony Iley, GB (Langhaar), Michaela Rukopf, D (Kurzhaar) 0 0

| Conter               | _anghaar                                                                                                    | Babyklasse Rüden                 |
|----------------------|----------------------------------------------------------------------------------------------------|----------------------------------|
| 1                    | Chillytime's Easy Rider                                                                                              |                                  |
|                      | (Int. Ch. Purple Rain vom Haus Rose                                                                                  | enpracht x Lansingh's Môme Piaf) |
| fehit                | Wurftag: 2014-01-26                                                                                                  | Zuchtbuchnr: DCC 10325           |
|                      | Besitzer: Katharina Puhl<br>Gießenerstraße 16                                                                        | Züchter: Katharina Puhl          |
|                      | 35633 Lahnau                                                                                                    |                                  |
| Collie I             | 35633 Lahnau<br>Langhaar                                                                                             | Jüngstenklasse Rüden             |
| Collie I             | 35633 Lahnau<br>anghaar<br>Charmeur von Angi's Zauberwalt                                                            | Jüngstenklasse Rüden             |
| Collie I             | 35533 Lahnau<br>anghaar<br>Charmeur von Angi's Zauberwali<br>(Einar Esben von Pommemhof x Na                         | Jüngstenklasse Rüden             |
| Collie I<br>2<br>vv2 | 35633 Lahnau<br>anghaar<br>Charmeur von Angi's Zaubervalt<br>(Einar Esben vom Pommernhof x NK<br>Wurflag: 2013-07-26 | Jüngstenklasse Rüden             |

#### al

Platzierungen der Spezialrassehunde-Ausstellung, am 27.04.2014 in Baden-Baden Richter: Tony Iley, GB (Langhaar), Michaela Rukopf, D (Kurzhaar), Zuchtschauleiter: Carsten Schäfe

| Coll  | ie Langhaar                                                               | Jüngstenklasse Rüden          |
|-------|---------------------------------------------------------------------------|-------------------------------|
|       | Black Velvet von Janinas F                                                | leart                         |
|       | (Jenol Indigo x Ch. Universal Star                                        | von Janinas Heart)            |
| vv1   | Wurftagi 05.10.2013<br>Besilzer: Hans-Stefan Hauser                       | Zuchtbucher./VDH/DCC09996     |
|       | Im Hopfengarten 14<br>35394 Gießen                                        | Züchter: Claudia und Uwe Erb  |
|       | Charmeur von Angi's Zaub                                                  | erwald                        |
|       | (Einer Esben vom Pommernhof x                                             | Nicolaysens Téte à Tête)      |
| **3   | Wurftag: 28.07.2013                                                       | Zuchtbuchnr.:VDH DCC 10127    |
|       | Besitzer: Angi Röwenstrunk<br>Frömmersbacher Str. 18<br>51647 Gummersbach | Züchteri Angi Rösenstrunk     |
| Colli | ie Langhaar                                                               | Jugendidasse Rüden            |
|       | Against the Wind von Jani                                                 | nas Heart                     |
| VI    | (Ch. Samhaven Detox x Unforget                                            | able Dream von Janinas Heart) |
| CAC   | -) Worflag: 30.04.2013<br>Besitzer: Hanz-Stefan Hauger                    | Zachtbacher.: VDH/DCC09995    |
|       | Im Hopfengarten 14                                                        | Züchter: Claudia und Uwe Erh  |

Charming Prince Casimir vom Tor zum Taunus

Ihre Wahl wenn es um Webanwendungen geht

### Der HHS—Ausstellungsmanager

#### Das Menü "Managen":

| Ihre Links                                                                             |                                                                                                    |
|----------------------------------------------------------------------------------------|----------------------------------------------------------------------------------------------------|
| Ihre Links                                                                             |                                                                                                    |
| Nachfolgende Links können Sie in Ihre                                                  | e Homepage einfügen:                                                                                                   |
| zum Meldeformular:<br>Hier können Ihre Aussteller melden                               | http://collie-web.net/LGManager1/shows/Meldeformular.php?ID=45                                                         |
| Zu den Meldezahlen:<br>Hier können Sie die Aussteller über die aktuellen               | http://collie-web.net/LGManager1/shows/aktmeld.php?ID=45<br>I Meldezahlen informieren                                  |
| zu den Ausstellungsergebnissen:<br>Hier können die Ergebnisse der Ausstellung ang      | http://collie-web.net/LGManager1/shows/erghp1.php?ID=45<br>jezeigt werden (Natürlich erst, wenn sie eingegeben wurden) |
| zu den Platzierungen<br>Hier können die Platzierungen der Ausstellung a                | http://collie-web.net/LGManager1/shows/platz.php?ID=45<br>ngezeigt werden                                              |
| zum Meldeformular für die Wettbewer<br>Hier können Ihre Aussteller für die Wettbewerbe | be http://collie-web.net/LGManager1/shows //meldungwettbewerb.php?ID=45                                                |
| Kopieren Sie einfach den entsprechen                                                   | den Link und fügen diesen in Ihre Homepage ein.                                                                        |

In diesem Fenster erscheinen die Links, die sie benötigen um die Formulare und Seiten auf ihre Homepage einzubinden zu können.

#### Das Menü "Formulare":

#### + Ausschreibung drucken

Hier kann eine Ausschreibung generiert und gedruckt werden.

| Es können folgende Formwertnoten vergeben werden:                 |      | Deutscher                                                                                                    |
|-------------------------------------------------------------------|------|----------------------------------------------------------------------------------------------------|
| Vorzüglich                                                        | v    | Collie-Club e.V.                                                                                                    |
| Sehr Gut                                                          | SG   | V''                                                                                                    |
| Gut                                                               | G    |                                                                                                    |
| Genügend                                                          | Ggd  |                                                                                                    |
| Disqualifiziert                                                   | Disq | Einladung                                                                                                    |
| -                                                                 |      | zur                                                                                                    |
| außerdem in der Baby und Jüngstenklasse:                          |      |                                                                                                    |
|                                                                   |      | SR - Ausstellung                                                                                                    |
| Vielversprechend                                                  | vv   |                                                                                                    |
| Versprechend                                                      | v    | der Landesgruppe                                                                                                    |
| Wenig versprechend                                                | wv   | Baden-Württemberg                                                                                                    |
| Es kommt zur Vergabe das CAC (VDH und Club), CAC-J (VDH und Club) |      |                                                                                                    |
| und des V-CAC (VDH und Club)                                      |      | And a second second sec |
|                                                                   |      |                                                                                                    |
| Auf sämtliche Formwertnoten, Anwartschaften und Titel besteht     |      | es 💌 Ja                                                                                                    |
| kein Rechtsanspruch.                                              |      | Landesgruppe Bades Wuttemberg                                                                                                    |
| Mit meiner Meldung erkenne ich die Zuchtschauordnung des VDH und  |      |                                                                                                    |
| des DCC bindend an                                                |      | am                                                                                                    |
|                                                                   |      | 10.07.2012                                                                                                    |
|                                                                   |      | in                                                                                                    |
|                                                                   |      | Alpirsbach                                                                                                    |
|                                                                   |      |                                                                                                    |
|                                                                   |      |                                                                                                    |
|                                                                   |      | Combinist and anothility your VDU and dor E.C.I.                                                                                                    |
|                                                                   |      | Geneningi und geschutzt vom VDH und der F.C.I.                                                                                                    |
|                                                                   |      |                                                                                                    |

Ihre Wahl wenn es um Webanwendungen geht

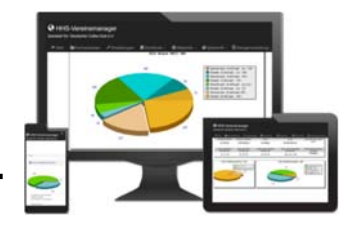

#### Das Menü "Formulare":

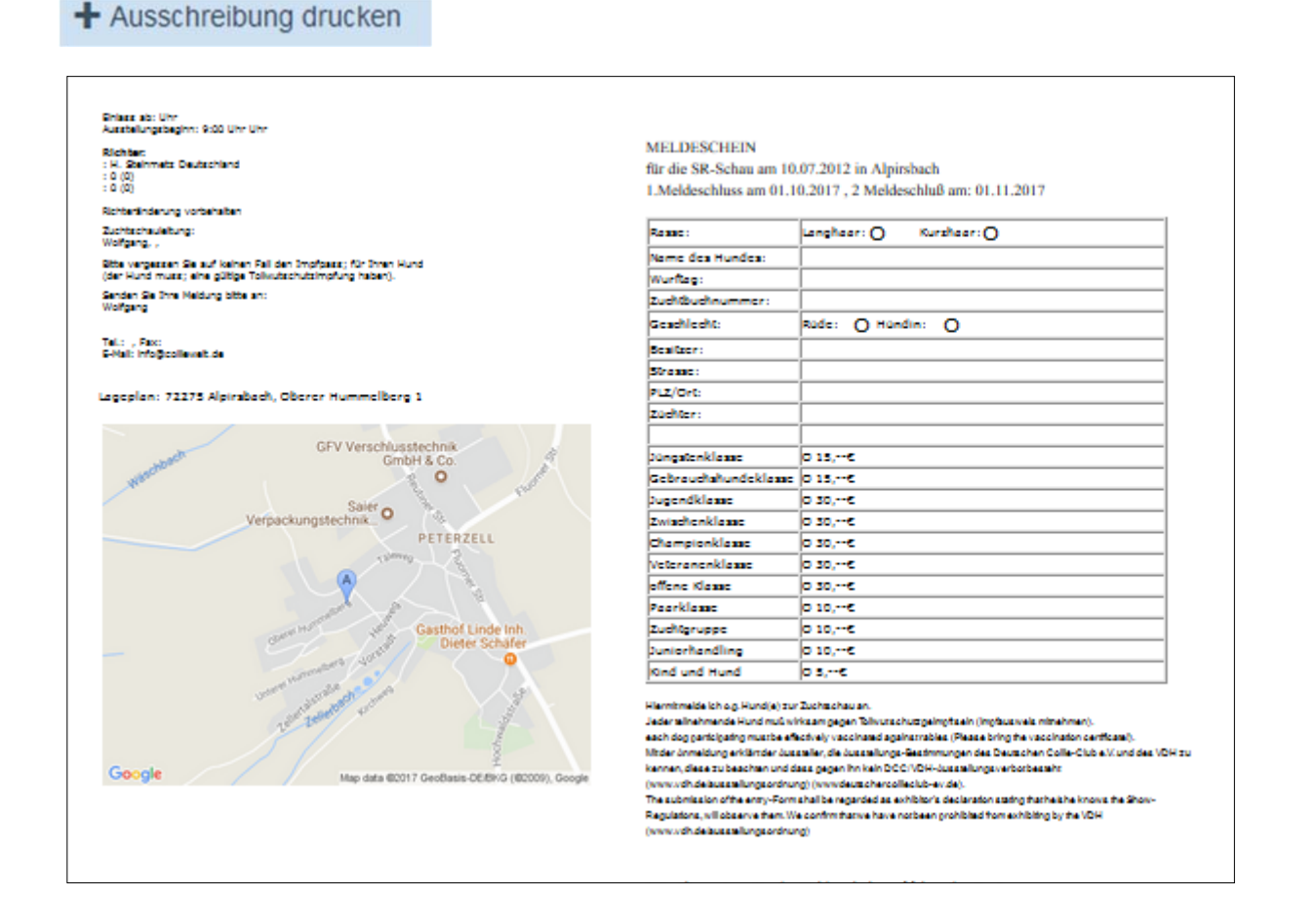

#### Katalog ansehen/Drucken

Hier kann der Katalog generiert und ausgedruckt werden.

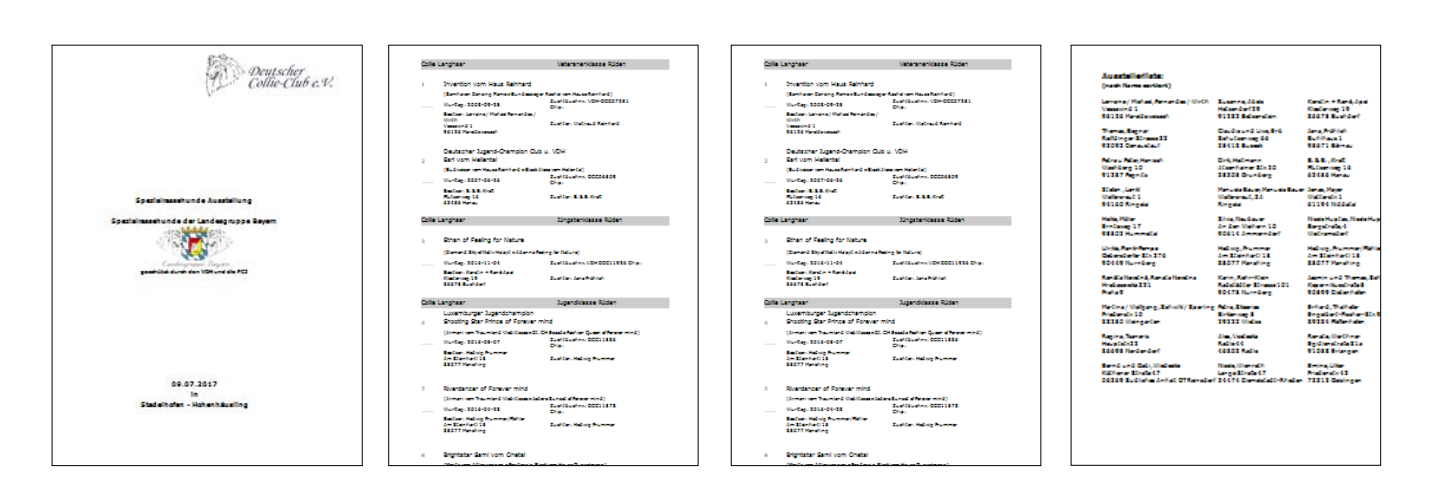